## nordkap

## Nordkap - Logga in i systemet

3 Steps

Created by

**Creation Date** 

Henrik Kårdén

January 20, 2023

Last Updated

January 24, 2023

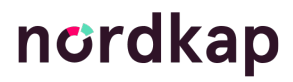

#### STEP 1

#### Gå in på www.nordkap.se och tryck på Logga in

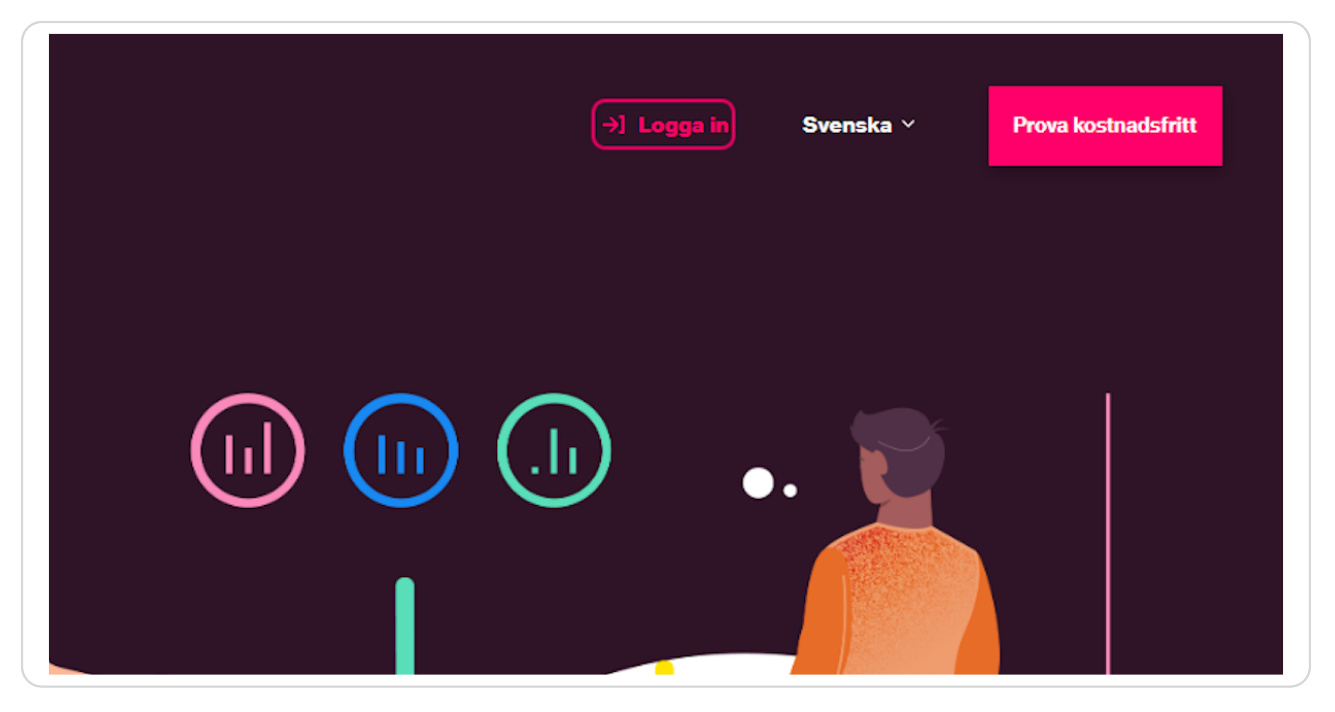

#### STEP 2

#### Fyll i dina inloggningsuppgifter som du har fått i ett tidigare utskick

| nordkap                          |  |
|----------------------------------|--|
| free.trial@nordkap.se            |  |
|                                  |  |
| Log in                           |  |
| Forgot your password? Click here |  |
|                                  |  |
|                                  |  |
|                                  |  |

### nordkap

#### Välj din organisation för att logga in på ditt företag

| nordkap                                 |  |
|-----------------------------------------|--|
| Select organization Free Trial Template |  |
| Log in                                  |  |
|                                         |  |

## nordkap

# ncrdkap